# 令和7年度人間ドック申込みQ&A

# Q1 申込みができたか確認したい。

A1 申込みの最後に「送信が完了しました」とメッセージが表示されていれば、申込み は完了しています。また、申込みを行う際、設問9「受付完了連絡用メールアドレス」 に任意のメールアドレスを入力(別紙参照)すると、受付完了後に申込者へメールが 届きます。メールが届かない場合は、当支部へお問い合わせください。

なお、メールアドレスに誤りがある場合は、申込者は、受付完了メールを受信でき ませんので、ご注意ください。(申込みは有効です。)

### Q2 携帯からでも申込み可能か。

A2 パソコンだけでなく,スマートフォンでも申込みが行えます。

# Q3 紙面で申込書を送ってくれないか。

A3 令和7年度より電子申請システムでのみの申込みとなっており,紙面での申込みは 受け付けておりません。

# Q4 申込内容に誤りがあることが分かった。どうすればよいか。

- A4 再度申込フォームから申込みを行ってください。 申込日時が新しい申込内容で受付を行います。
- Q5 誤って複数回申込みを行ってしまった。どうすればよいか。
- A5 申込日時が新しい申込内容で受付を行います。

# Q6 誰が人間ドックの申込みを行ったか把握をしたい。(管理職等)

- A6 申込みの段階で,誰が申込みを行ったか把握したい場合は,各職員が申込みを行った際,その旨を管理職等に報告するよう各所属所で周知してください。
  - ※ 決定通知書は昨年度までと同様紙面で,令和7年5月14日(水)頃に各所属所長 宛てにお送りし,その中に選考結果の一覧も同封します。

### Q7 組合員(被扶養者を含む)の資格取得手続中だが申込みを行えるか。

A7 行えます。手続中のため組合員番号が不明な場合は、申込みの際、設問3「組合員 番号」に000000 と入力して申込みを行ってください。「電子申請入力のしかた」2(3) 入力説明,設問3に記載しています。

### Q8 申込みの際に入力するメールアドレスは職場のメールアドレスがよいか。

A8 任意のメールアドレスで構いません。

#### Q9 令和7年度人間ドックの案内を確認したい。

A9 電子申請システムのドック受診申込書上で「人間ドックの御案内」のデータを確認 できます。(「電子申請入力のしかた」参照)また,公立学校共済組合鹿児島支部のホ ームページ「お知らせ」にも掲載しております。

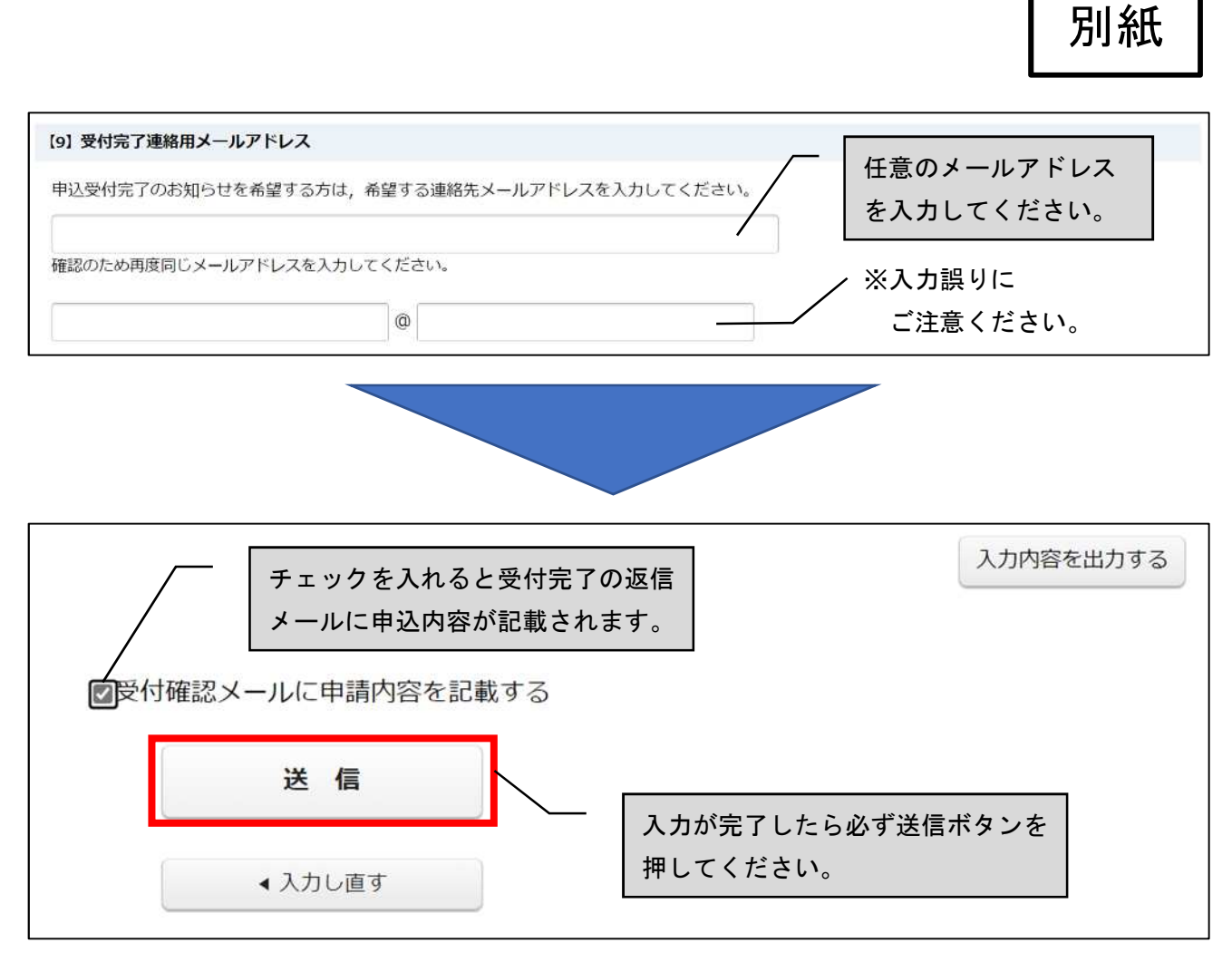

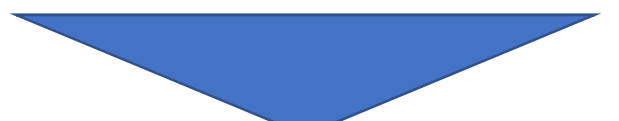

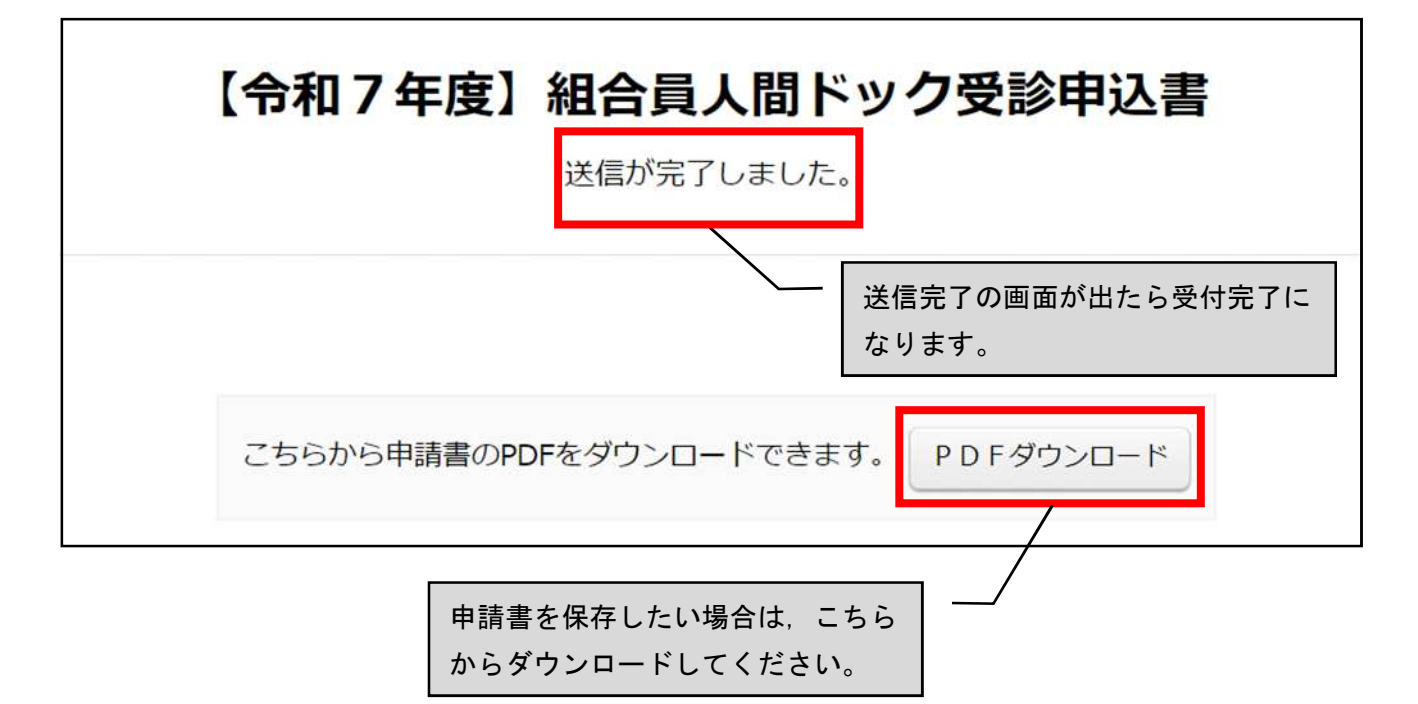